## <u>メールソフトの設定について</u>

メール投稿用ポート(Submission)587番ポートの使用、ユーザー認証が必須となります。 お使いのメールソフトへ下記の設定をお願いいたします。 ※Outlook Express と Outlook 2010 の変更方法をご案内します。

# 1.Outlook Express の場合

#### STEP1

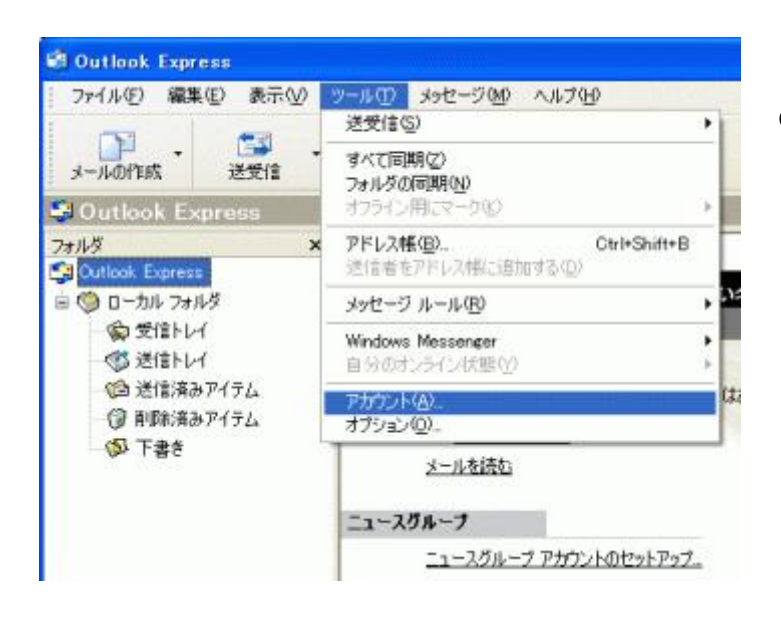

Outlook Express を起動し、プルダウ ンメニューの「ツール」から「アカウ ント」を選択します。

#### STEP2

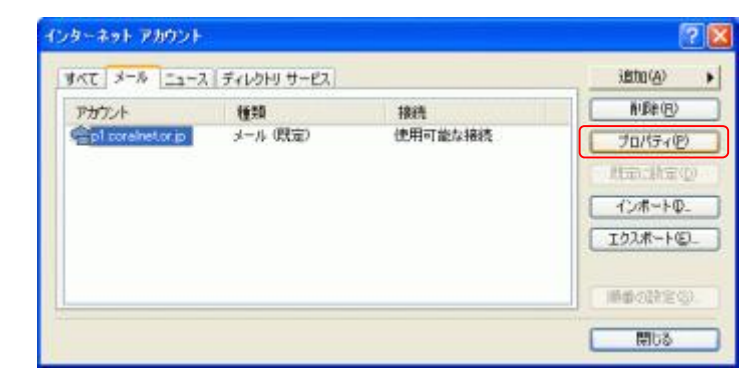

「メール」のタブを選択し、変更した いアカウントの選択後、「プロパティ」 をクリックします。

| サーバー情報<br>受信メール サーバーの種類     | ₿(M): POP3                                                                                                    |
|-----------------------------|----------------------------------------------------------------------------------------------------|
| 受信メール (POP3)(D:             | p1.coralnet.or.jp                                                                                                    |
| 送信メール (SMTP)( <u>U</u> ):   | p1.coralnet.or.jp                                                                                                    |
| 受信メール サーバー                  |                                                                                                    |
| アカウント名(2):                  | 加入受付書「メールアカウント名」                                                                                                    |
| パスワード(色):                   | ******                                                                                                    |
| セキュリティで保護され、<br>送信メールサーバー — | ビノパスワードを保存する(W)<br>とパスワード認証でログオンする(S)                                                                                                    |
|                             | 2000年3月1日 1000年3月1日 1000年3月11日 1000年3月11日 1000年3月110月11日 1000年3月110月11日 1000年3月110月11日 1000年3月110月11日 1000年3月110月11日 1000年3月110月11日 1000年3月110月11日 1000年3月110月11日 1000年3月110月11日 1000年3月110月11日 1000年3月110月11日 1000年3月110月11日 1000年3月110月11日 1000年3月110月11日 1000年3月110月11日 1000年3月11日 1000年3月11日 1000年3月111日 1000年3月111日 1000年3月11日 1000年3月11日 1000年3月11日 1000年3月11日 1000年3月11日 1000年3月110月11日 1000年3月110月11日 1000年3月110月11日 1000年3月110月11日 1000年3月110月110月110月110月110月110月110月110月110月11 |

「サーバー」のタブを選択し、送信メ ールサーバー「このサーバーは認証が 必要」にチェックを入れます。

#### STEP3

| 會p1.coralnet.or.jp のプロパティ           | ? 🗙  |
|-------------------------------------|------|
| 全般 サーバー 接続 セキュリティ 詳細設定              |      |
| サーバーのボート番号                          |      |
| 送信メール (SMTP)(Q): 587 既定値を使用         | RU)  |
| □このサーバーはセキュリティで保護された接続 (SSL) が必要(Q) |      |
| 受信メール (POP3) (P): 110               |      |
| □このサーバーはセキュリティで保護された接続 (SSL) が必要(©) |      |
| サーバーのタイムアウト                         |      |
| 短い つう 長い 1分                         |      |
| 送信                                  |      |
| □ 次のサイズよりメッセージが大きい場合は分割する(2)        |      |
| 60 🚓 KB                             |      |
| 配信                                  |      |
| □サーバーにメッセージのコピーを置く(1)               |      |
| サーバーから削算する(B) 5 意日後                 |      |
| □ 団川味済みアイテムJを空にしたら、サーバーから削除(M)      |      |
|                                     |      |
| OK 年ャンセル 通                          | Ħ(A) |

「詳細設定」のタブを選択します。 サーバーのポート番号「送信メール (SMTP)」を「25」から「587」に変 更します。

「OK」をクリックします。

# 2.Outlook 2010 の場合

#### STEP1

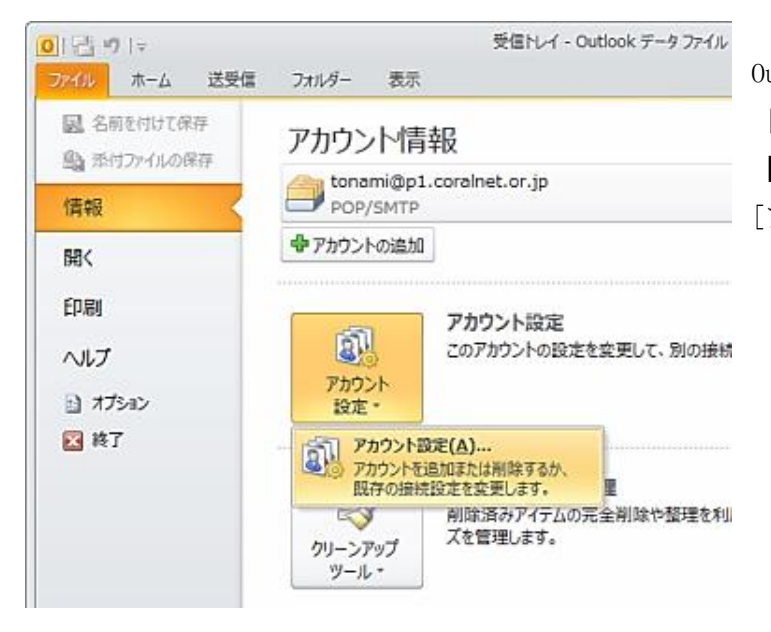

Outlook 2010 を起動します。 [ファイル]→[情報] を選択し 【アカウント情報画面】を表示します。 [アカウント設定] をクリックします。

#### STEP2

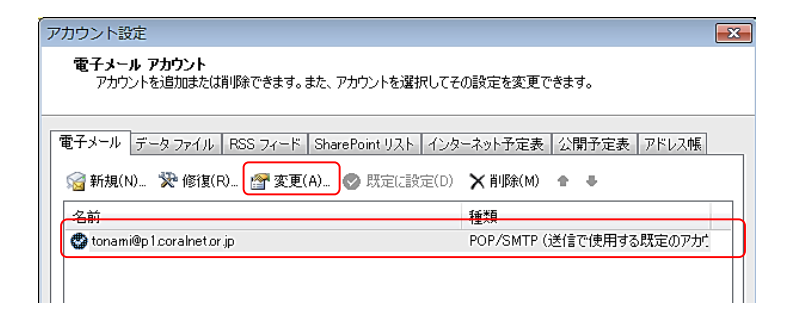

【電子メールアカウント画面】で メールアドレスを選択します。 その後、メニュー下にある"変更 (A)" をクリックします

#### STEP3

| アカウントの変更                                               |                                          |                                                                     | ×      |
|--------------------------------------------------------|------------------------------------------|---------------------------------------------------------------------|--------|
| インターネット電子メール設定<br>電子メールアカフントを使用するには、以下の項目をすべて設定してください。 |                                          |                                                                     | -<br>8 |
| ユーザー情報                                                 |                                          | アカウント設定のテスト                                                         |        |
| 名前(Y):                                                 | トナミ太郎                                    | この画面内に情報を入力したら、アカウントのテストを行うことを                                      |        |
| 電子メール アドレス(E):                                         | tonami@p1.coralnet.or.jp                 | の割回します。テストを美口すうのには「アカワント的定のテスト」を<br>クリックします(ネットワークに接続されている必要があります)。 |        |
| サーバー情報                                                 |                                          |                                                                     |        |
| アカウントの種類(A):                                           | POP3 👻                                   | 7075FBREOFARD                                                       |        |
| 受信メール サーバー([):                                         | p1.coralnet.or.jp                        | <ul> <li>[〕[欠へ] ボタンをクリックしたらアカウント設定をテストする(S)</li> </ul>              |        |
| 送信メール サーバー (SMTP)( <u>O</u> ):                         | p1.coralnet.or.jp                        |                                                                     |        |
| メール サーバーへのログオン情報                                       | 16                                       |                                                                     |        |
| アカウント名山:                                               | tonami                                   |                                                                     |        |
| パスワード(P):                                              | *****                                    |                                                                     |        |
| <b>▼</b> 1⁄2                                           | ワードを保存する(R)                              |                                                                     |        |
| □ メールサーバーがセキュリティで<br>に対応している場合には、チェッ                   | 保護されたパスワード認証 (SPA)<br>ウボックスをオンにしてください(Q) | [詳細韻發定(Y)                                                           |        |
|                                                        |                                          | < 戻る(B) 次へ(N) > 「キャンセル                                              |        |

【アカウントの変更画面】で "詳細設定 (M)"をクリックします。

### STEP4

| インターネット電子メール設定                              |  |  |  |  |
|---------------------------------------------|--|--|--|--|
| 全般 送信サーバー 接続 詳細設定                           |  |  |  |  |
| 図 送信サーバー (SMTP) は認証が必要(○)                   |  |  |  |  |
| ◎ 受信メール サーバーと同じ設定を使用する(U)                   |  |  |  |  |
| <ul> <li>次のアカウントとパスワードでログオンする(L)</li> </ul> |  |  |  |  |
| アカウント名(N):                                  |  |  |  |  |
| パスワード(P):                                   |  |  |  |  |
| ✓ パスワードを保存する(R)                             |  |  |  |  |
| 🗌 セキュリティで保護されたパスワード認証 (SPA) (こ対応(Q)         |  |  |  |  |
| ◎ メールを送信する前に受信メール サーバーにログオンする(1)            |  |  |  |  |
|                                             |  |  |  |  |
|                                             |  |  |  |  |
|                                             |  |  |  |  |
|                                             |  |  |  |  |
|                                             |  |  |  |  |
|                                             |  |  |  |  |
|                                             |  |  |  |  |
|                                             |  |  |  |  |
| OK ++>セル                                    |  |  |  |  |

【送信サーバー】のタブを選択します。 送信サーバー (SMTP) は認証が必要に チェックを付けます。 受信メールサーバーと同じ設定を使用 する を選択します。

## STEP5

| インターネット電子メール設定                                                                                                    |
|----------------------------------------------------------------------------------------------------|
| 全般       送信サーバー       接続       詳細設定         サーバーのポート番号       受信サーバー(POP3)(D: 110       標準設定(D)         このサーバー(は暗号化された接続 (SSL) が必要(E)       送信サーバー(SMTP)(O): 587         使用する暗号化接続の種類(C):       なし       ▼         サーバーのタイムアウト(T)       長い 1 分         配信       サーバーたッジのコピーを置く(L)       日後         団川除済みアイテム]から削除されたら、サーバーから削除(M)       目間除済みアイテム]から削除されたら、サーバーから削除(M) |
| OK ++>>tz/                                                                                                    |

【詳細設定】のタブを選択します。 送信サーバー(SMTP)を 587 にします。